## <u> "청년, 나무를 심다" 행사 참여 신청 방법</u>

 신청 : 종합정보시스템 로그인 → 학생업무 → 기타 → 나무심기 행사신청 화면 에서 "신청" 버튼을 클릭한다.

| 나무심기 행사신청                       |        |          |         |     |   |     | (♦신청) |
|---------------------------------|--------|----------|---------|-----|---|-----|-------|
| 학 변                             |        | 성명       |         | 학 년 | 1 | 현학적 | 재학    |
| 대 학                             | 조형예술대학 | 학과(부)/전공 | 산업디자인학과 |     |   |     |       |
| 학생은 "청년, 나무를 심다" 행사에 미신청 상태입니다. |        |          |         |     |   |     |       |

 $\Downarrow$ 

| 나무성                                 | 심기 행사 | 신청     |          |         |     |   |     | ( <b>화</b> 삭제) |
|-------------------------------------|-------|--------|----------|---------|-----|---|-----|----------------|
| 학                                   | 번     |        | 성명       |         | 학 년 | 1 | 현학적 | 재학             |
| CH                                  | 학     | 조형예술대학 | 학과(부)/전공 | 산업디자인학과 |     |   |     |                |
| 학생은 "청년, 나무를 심다" 행사에 정상적으로 신청되었습니다. |       |        |          |         |     |   |     |                |

2. 신청취소 : 종합정보시스템 로그인 → 학생업무 → 기타 → 나무심기 행사신청 화면에서 "삭제" 버튼을 클릭한다.

| 나무심기 행사신청                           |        |          |        |     |   |     | <u> </u> |
|-------------------------------------|--------|----------|--------|-----|---|-----|----------|
| 학 번                                 |        | 성 명      |        | 학 년 | 1 | 현학적 | 재학       |
| 대 학                                 | 조형예술대학 | 학과(부)/전공 | 산업디자인학 | 과   |   |     |          |
| 학생은 "청년, 나무를 심다" 행사에 정상적으로 신청되었습니다. |        |          |        |     |   |     |          |

 $\downarrow$ 

| <mark>↓ 나무심기 행사신</mark> 청       |        |          |         |     |   |     |    |  |
|---------------------------------|--------|----------|---------|-----|---|-----|----|--|
| 학 번                             |        | 성명       |         | 학 년 | 1 | 현학적 | 재학 |  |
| 대 학                             | 조형예술대학 | 학과(부)/전공 | 산업디자인학과 |     |   |     |    |  |
| 학생은 "청년, 나무를 심다" 행사에 미신청 상태입니다. |        |          |         |     |   |     |    |  |